■既にマイページが作成されている方の場合

マイページのログイン画面よりログインできます。新たにメールアドレスを登録する 必要はなく、作成したマイページから申請が可能です。消防設備1種・2種を同時に受 講される方も1種(2種)申し込み後にマイページから続けて申込手続きができます。 (※マイページは資格毎にログイン下さい/以下 例:消防設備)

| 第1種・第2種消防設備点検資格者再講習                                                  | 〈新規登録/マイページへのログインはこちら〉 |  |  |
|----------------------------------------------------------------------|------------------------|--|--|
| - M財団法A<br>日本消防設備安全センター<br>Fire Equipment and Safety Center of Japan | •                      |  |  |
| 消防設備点検資格者 再講習                                                        |                        |  |  |
| 新規登録/マイページへのログイン                                                     |                        |  |  |
| 新規申し込みはこちら<br>アカウント登録が必要です                                           | ログイン<br>すでにアカウントをお持ちの方 |  |  |

・マイページログイン後に TOP 画面内の「●●点検資格者 再講習の申込」のボタンか
ら申請を進めて下さい。※受付期間から申込ボタンが押せる様になります。

| マイページ                                                                                                    |                     |      |                       |   |  |
|----------------------------------------------------------------------------------------------------|---------------------|------|-----------------------|---|--|
| マイページTOP画面です。<br>登録情報や申込情報の確認を行うことができます。<br>各種免伏や証明書等の再提出については再提出位頼の連絡(メール等)があった場合のみ行うことができます。<br>講習動画の視聴や領収書のダウンロードは、「申込情報」から行うことができます。 |                     |      |                       |   |  |
|                                                                                                    | 登録情報                |      | 申込情報                  | R |  |
|                                                                                                    | パスワードの再設定           |      |                       |   |  |
| 淵                                                                                                    | 1防設備点検資格者 再講習の申込    | ]    |                       |   |  |
| ● 注意<br>こちらは「第一種消防設備点検資格者」<br>または「第二種消防設備点検資格者」の<br>再講習申込ページです。<br>申し込む資格をお間違えのないようご注意ください。                                              |                     |      |                       |   |  |
|                                                                                                    | お間違いなければ「確認しま<br>戻る | した」を | クリックしてください。<br>確認しました |   |  |

・この後は動作環境確認画面となりますので、同様に進んでください。

※万が一過去の ID・PW 情報が分からなくなった場合はセンター講習課あてお問い合わ せください。(センター講習課 03-5422-1593)